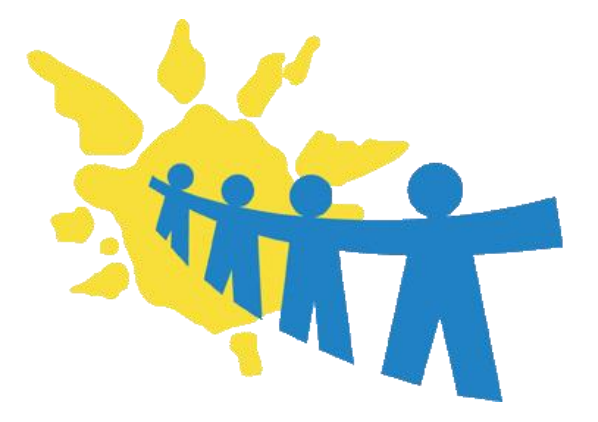

Agrupamento de Escolas Lousada Este

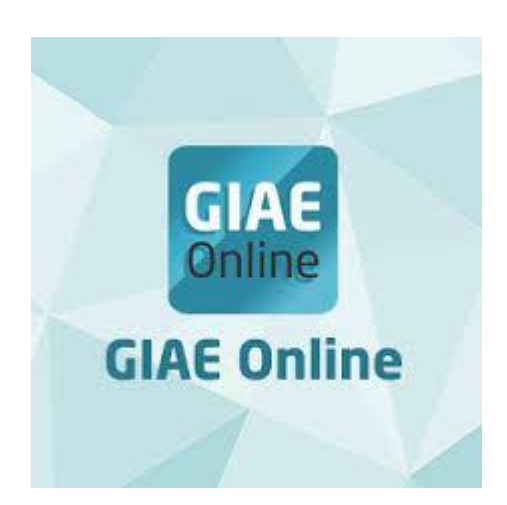

## Acesso e visualização das Notas GIAE Online

Aceder diretamente a <u>http://giae.eb23caiderei.pt</u> ou através do site da escola através do link: <u>www.eb23caiderei.pt</u> no topo superior da página clique em "GIAE Fora Escola"

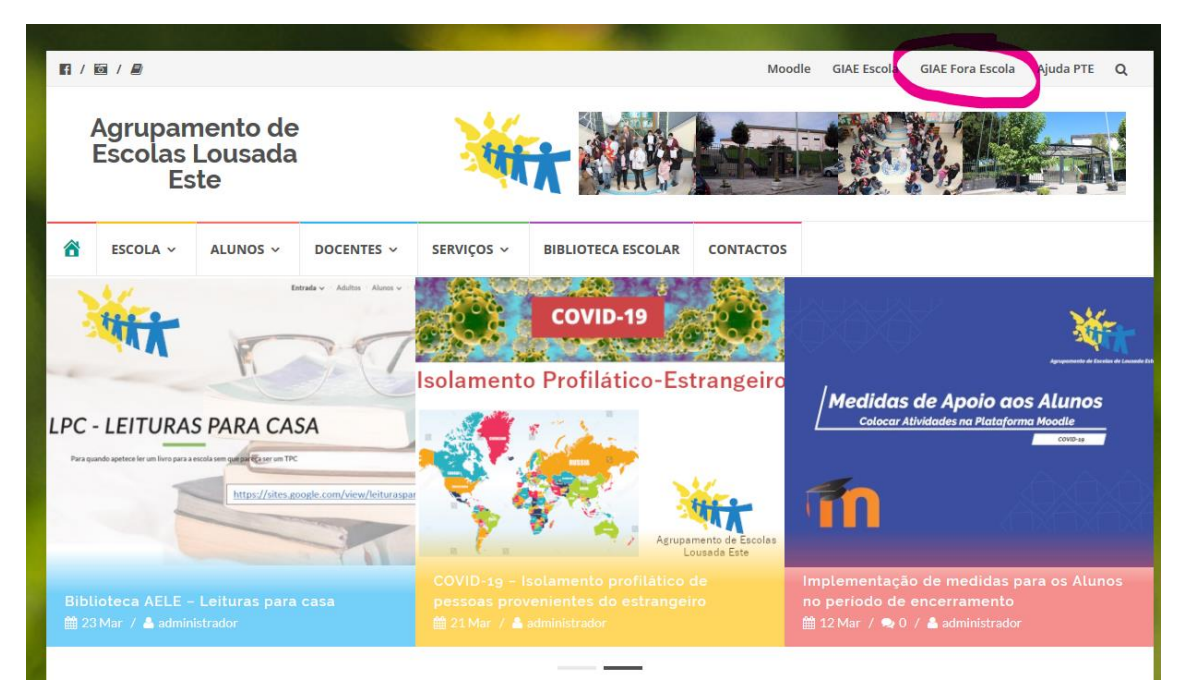

Seguidamente deve-se autenticar consoante o tipo de utilizador e deve usar como palavra-passe o NIF do Aluno (ex: considerando o aluno com número de cartão: 0000 e NIF: 123456789):

| Alunos                       | Encarregados Educação        |  |  |
|------------------------------|------------------------------|--|--|
| Utilizador / Nº Cartão a0000 | Utilizador / № Cartão ee0000 |  |  |
| Palavra-passe 123456789      | Palavra-passe 123456789      |  |  |

Nota: Todos devem usar este meio de autenticação, mesmo quem já anteriormente tenha definido uma palavra-passe.

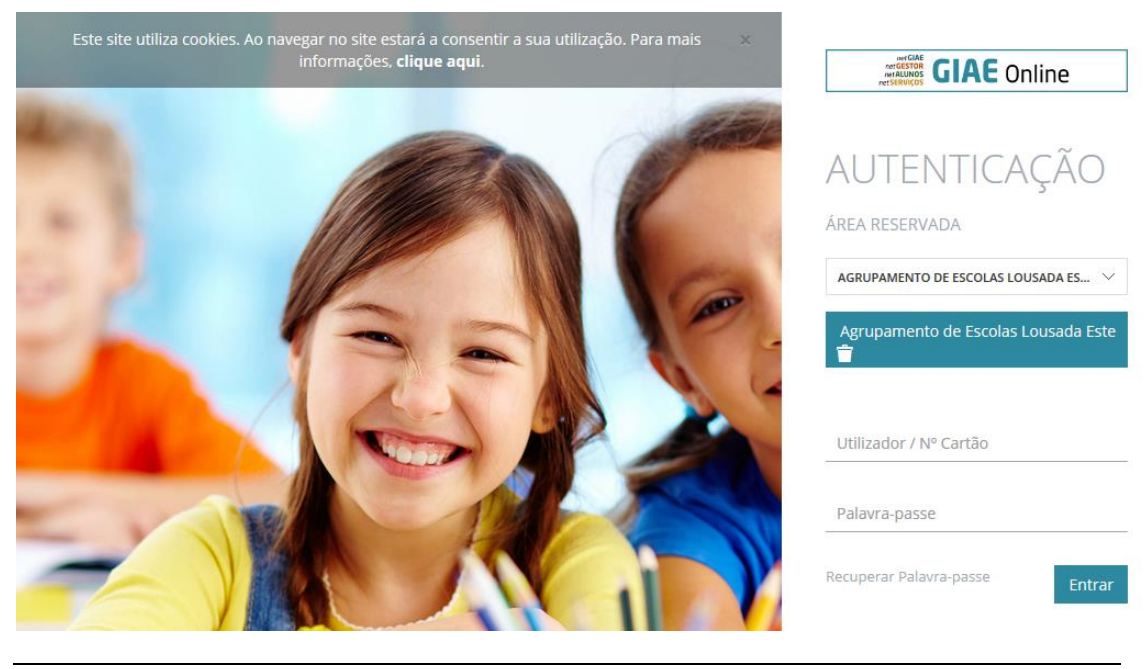

Depois de aceder, Aluno e Encarregado de educação terão menus consoante o tipo de utilizador, mas para o aceso às notas devem aceder ao "Meu Menu", seguido de "Avaliações":

| GIAE            |                                                                |                                                                       | ANO ESCOLAR | 2019/2020 |
|-----------------|----------------------------------------------------------------|-----------------------------------------------------------------------|-------------|-----------|
| net <b>GIAE</b> |                                                                | Avaliações                                                            |             |           |
| Início          |                                                                | Consulta de Avaliações.                                               |             |           |
| Meu Menu        | -                                                              | A Início / Meu Menu / Avaliações                                      |             |           |
| Cartão          |                                                                |                                                                       |             |           |
| Carregamento    |                                                                | DISCIPLINAS                                                           |             |           |
|                 |                                                                | Português                                                             |             |           |
| Avaliações      | · ·                                                            | Inglês                                                                |             |           |
| Caderneta       |                                                                | História e Geografia de Portugal                                      |             |           |
| Turma           |                                                                | Giências Naturais                                                     |             |           |
|                 |                                                                | Educação Musical                                                      |             |           |
| Portaria        |                                                                | Educação Física                                                       |             |           |
| Processo        |                                                                | Educação Visual                                                       |             |           |
| Códigos         |                                                                | Educação Tecnológica                                                  |             |           |
| Refeições +     | Educação Moral e Religiosa [ Católica ]                        |                                                                       |             |           |
|                 | Assembleia de Turma [ Atividades de acompanhamento e estudo ]  |                                                                       |             |           |
| Escola          | +                                                              | Cidadania e Desenvolvimento [ Atividades de acompanhamento e estudo ] |             |           |
| Matrícula       | Drama, Música e Dança [Atividades de acompanhamento e estudo ] |                                                                       |             |           |
| matricula       |                                                                | Tecnologias de Informação e Comunicação                               |             |           |
| Mensagens       |                                                                |                                                                       |             |           |

Qualquer dúvida deve ser enviado email para: ajuda@eb23caiderei.pt